# **Friendship Circle Illinois - Volunteers**

## New Volunteer Registration:

Sign up is available on the Desktop Browser or on your Mobile device (Android and iPhone)

### Mobile Users:

Use one of the following links or search Android or ITunes Store for FCconnect:

Google Play Download link:

https://play.google.com/store/apps/details?id=com.friendshipcircle.friendshipcircle&hl =en

Itunes Download Link:

https://itunes.apple.com/us/app/fcconnect/id687929742?mt=8&ls=1

## Search for FCconnect

**Install** FCconnect – Friendship Circle App **Open the App** (follow instructions on the next page)

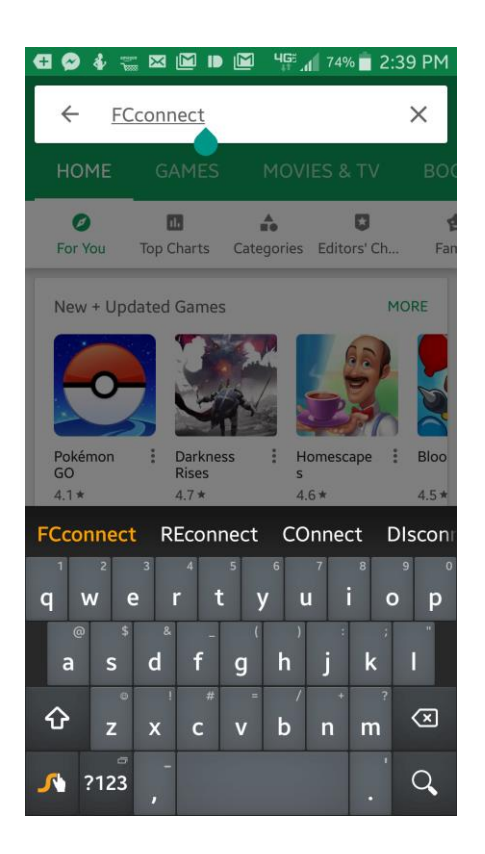

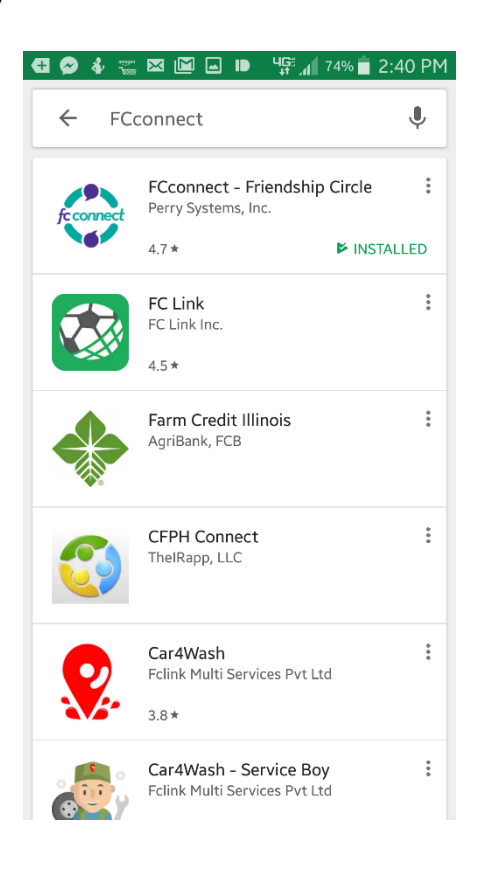

### **Desktop Users:**

On a **desktop browser** go to <u>http://fcil.friendshipcircleapp.com/</u> You will come to the Login page. Click on **Create a new account** and follow the instructions below.

# Create an Account and Register:

From the login screen Click on **Create a new account** (underneath the Login button) Select **FC Illinois** from the drop down list "Select Chapter" (make sure that FC Illinois is selected in the chapter field) Fill out your information and create a password.

You will be registered to the Friendship Circle Illinois Chapter and receive an email when the administrator approves your registration. (You must be approved before logging in.)

Check your email for the approval.

Once you are approved you can login with the email and password that you used when you created the account. (The approval may take some time.)

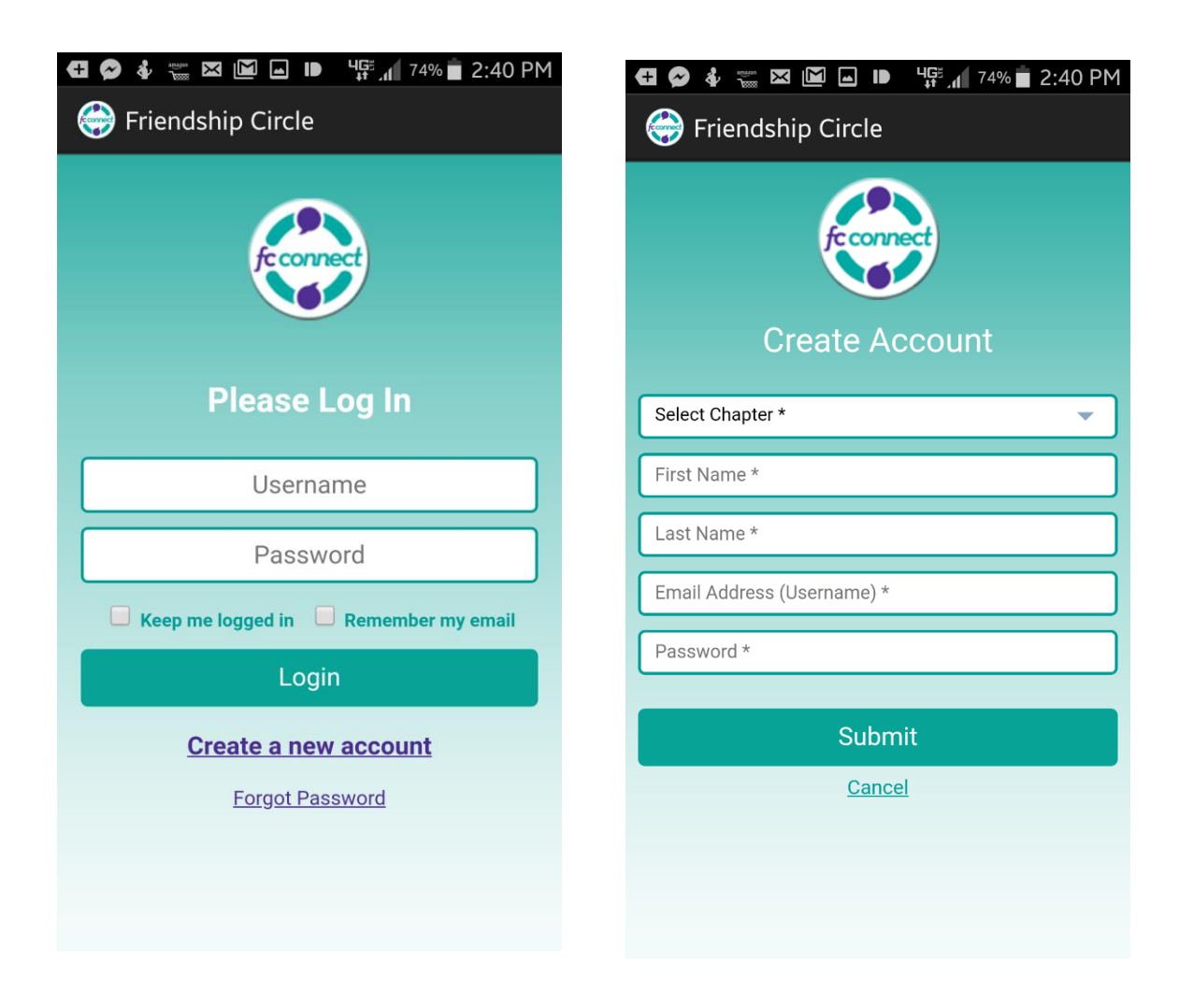

# Log In to FC Connect App:

Enter your Username (email) and Password on the Login Screen. Once you Log in you will see the **New Activity** screen.

| 🚭 🔗 🆸 🚃 🖾 🔟 🖬 🕩 🦉 🚛 74% 💼 2:40 PM   | 🚭 🔗 🖸 🚟 🖾 🔟 🖬 🕒 Чुङ्ग् <sub>री</sub> 74% 💼 2:41 PM |
|-------------------------------------|----------------------------------------------------|
| \ominus Friendship Circle           | \ominus Friendship Circle                          |
|                                     | New Activity 📃                                     |
| fc connect                          | -Select Activity-                                  |
|                                     | points                                             |
| Please I on In                      | Select Activity Date                               |
| Flease Log III                      | 07/03/2018                                         |
| Username                            | Time Spent                                         |
|                                     |                                                    |
| Password                            | Hours Minutes                                      |
| Keep me logged in Remember my email | Comments                                           |
| Login                               |                                                    |
| Create a new account                |                                                    |
| Forgot Password                     | Submit Cancel                                      |
|                                     |                                                    |
|                                     |                                                    |
|                                     |                                                    |

# LOGGING VOLUNTEER TIME:

To log time for an activity, select the activity from the Activity drop-down list. Select the date of the activity under **Activity Date**. Change the time to the volunteered time you spent <u>at the activity</u> under **Time Spent**. (This does not include transportation to and from the location where you volunteered.)

Fill in any comments you have about the Activity in the comment Field. Include a brief description of what was done during your visit / the program. <u>This is a required field.</u> Press **Submit**. You will see the Thank You screen and receive an email when the administrator approves your activity.

| 🗭 🎍 🚍 🖾 📓 🖬 🖬 🥵 🥵 🥵 🖾 🖓 🖗 🖉 🖓 🖬 🖗 🖗 🖗 🖓 🖗 🖗 🖗 🖗 🖗 🖗 🖓 👘 🖗 | 😋 😜 🐺 🔛 🔤 🖬 🖬 🖬 🖓 א א א א א א א א א א א א א א א א א א |
|-----------------------------------------------------------|-------------------------------------------------------|
| New Activity 📃                                            | New Activity                                          |
| -Select Activity-                                         | Friends@Home                                          |
| Bowling for Charity                                       | 300 points                                            |
| Challah Bake                                              | Select Activity Date                                  |
| Charity Fun Run                                           | 07/02/2018                                            |
| Clothing Drive                                            | 07/03/2018                                            |
| Concert Fundraiser                                        | Time Spent                                            |
| riends@Home                                               | 3 : 00                                                |
| Ighschool cleanup                                         | Hours Minutes                                         |
| Neet and Greet                                            |                                                       |
| Neetup with Cteen                                         | Plaued chess with Ari. Going back next week.          |
| lelay for Life                                            |                                                       |
| H Band                                                    |                                                       |
| unday Breakfast Learn                                     |                                                       |
| Valk and Run Partners                                     |                                                       |
| Walk for Cancer                                           | Submit Cancel                                         |

#### **MENU ITEMS**

Open the menu on the top right to see other pages within the FC Connect App. Click on any one of them to go to that page.

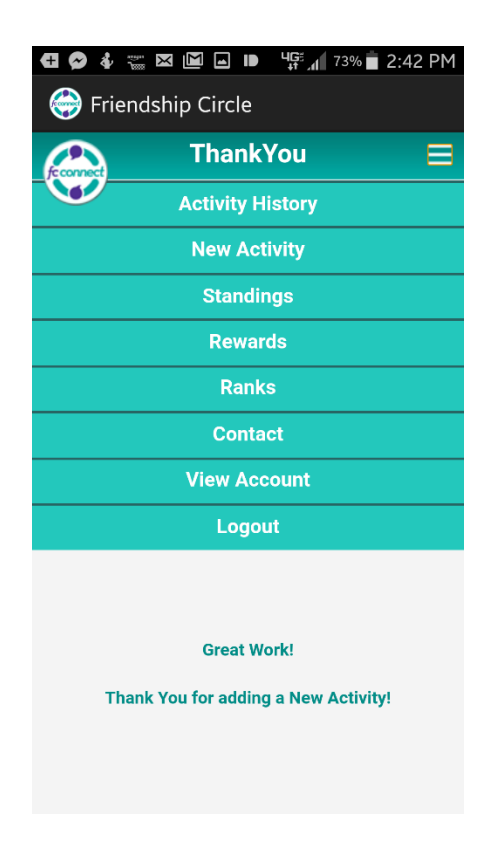

## **ACTIVITY HISTORY:**

This screen shows you a history of the activities, total points you have earned and points for each activity. You can customize the dates to see your past history.

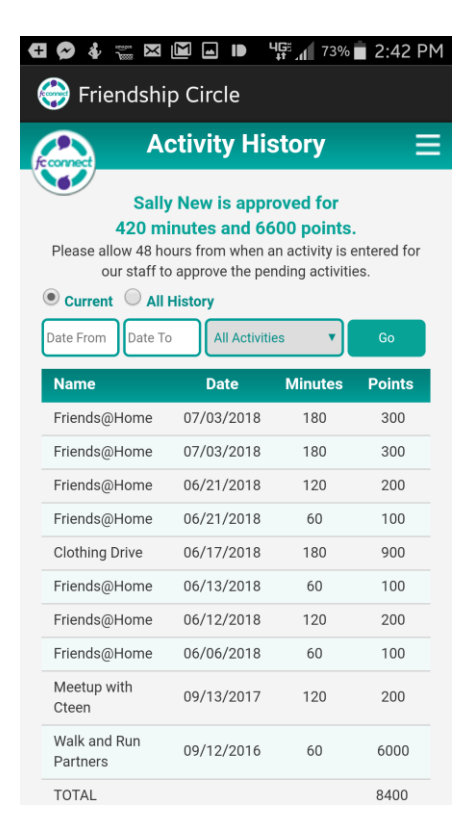

## ACCOUNT INFO:

Make changes to your account information if necessary (email or password) on this screen.

| 🚭 🐼 🐇 🚟 🖾 🔟 🖬 🕩 🦉 🖓 🖬 2:43 PM |
|-------------------------------|
| 💮 Friendship Circle           |
|                               |
|                               |
| Change Password               |
|                               |
| Uld Password                  |
| New Password                  |
| Confirm Password              |
|                               |
| Change Email Address          |
| bytesl@gmail.com              |
| New Email Address             |
|                               |
| Save                          |
|                               |
|                               |
|                               |
|                               |
|                               |
|                               |

### RANKS:

The Ranks Tab shows you how many points you need to reach the next level in the point system. (Your chapter's ranks may be different than the ranks seen here.)

| + | <b>9</b> 🕹 |                | 4 <b>G</b> ë "1 73% | 2:42 PM |
|---|------------|----------------|---------------------|---------|
| ( | 🍚 Frie     | endship Circle |                     |         |
| F | connect    | Rank           | S                   | ≡       |
| 1 |            |                |                     |         |
|   |            | Silve          | r                   |         |
|   | Rank       |                | Points              |         |
|   | Bronze     |                | 100                 |         |
|   | Gold       |                | 1000                |         |
|   | Silver     |                | 5000                |         |
|   | Platinum   | I.             | 10000               |         |
|   | Specialis  | it             | 50000               |         |
|   |            |                |                     |         |

## **STANDINGS:**

Curious where you stand in reference to others in your chapter? Take a look here. You will appear highlighted in the list.

| 🔁 🖾 🔗 🐇 🚎 🗈         | 3 🖬 ID 455 11 73%     | 2:42 PM |
|---------------------|-----------------------|---------|
| \ominus Friendship  | Circle                |         |
| (convect)           | Standings             | =       |
| User                | Points (current year) | Rank    |
| Sally New           | 6600                  | Silver  |
| betsyvolunteer test | 3370                  | Gold    |
| Isabelle Mrizek     | 850                   | Bronze  |
| Beth Davis          | 100                   | Bronze  |
| Isabelle Mrizek     | 0                     |         |
| John Howard         | 0                     |         |
| Tali Greenstein     | 0                     |         |
| Bhavesh Kumbhani    | 0                     |         |
|                     |                       |         |

**CONTACT US:** Have a question? Need Help? Contact your administrator by filling out the form on this screen.

| Friendsh                                    | hip Circle                                          | 2:43 PM              |
|---------------------------------------------|-----------------------------------------------------|----------------------|
|                                             | Contact Us                                          | =                    |
| uestion? Com<br>ght? Drop us<br>ou shortly. | ment? Something not we<br>a note here and we will g | orking<br>et back to |
| Select Subje                                | ct                                                  | •                    |
| Sally New                                   |                                                     |                      |
| Comments                                    |                                                     |                      |
|                                             | Send Email                                          |                      |
|                                             | Send Email                                          |                      |